## Using Ruby and irb in CSE 341 Winter 2015

## Overview

This is a long version of the directions for installing Ruby.

The last two homeworks will be using the Ruby language. We recommend editing your files in emacs and using irb, which is Ruby's REPL. This document describes basic installation and usage steps sufficient for doing your homework. We recommend running the REPL from a terminal (shell) window, *not* from within emacs. This is described below.

For installation purposes related to the homework, there are some key facts:

- The official Ruby version for the course is 2.0.0.
- If you have emacs version 24 (the current version), you should not need to configure it in any special way for using Ruby: opening a file with extension .rb should use Ruby mode.

This document is long, but only because we are giving information for various operating systems and choices for using or not using resources from the department (lab machines, remote machines). Just find the section that is most convenient for you.

Also notice the last section of this document, "General information on using the REPL (or not)" which has information relevant to all operating systems.

See the course website for the main links for the Ruby language, library documentation, etc.

## Windows

## Using Windows in the Department Undergraduate Labs

- You do not need to install any software.
- Create a Ruby file (e.g., by downloading the provided code and renaming it) wherever is convenient (e.g., where you have been storing your other homework assignments). Do not store it on the desktop or under C:\ because all changes to these directories get erased when you log out. Store your files under Z:\ (your directory on the department file system) or somewhere else (e.g., on a personal usb drive).
- Open emacs however is convenient. You should be able to find it by, e.g., typing emacs in the "Search Programs and Files" from the Start Menu.
- Open your Ruby file in emacs, by dragging it from an Explorer window onto emacs, or by Ctrl-x Ctrl-f and then entering the full path to the file, or by using the File menu. Edit and save the file as usual.
- In Windows, open a command shell, either by running cmd (a Windows shell) or a cygwin bash shell. Use the cd command to switch to the directory where your Ruby file is (using the Windows shell you separate directories with backward slashes (\) and with cygwin you use forward slashes (/)). After you are in the right directory, type irb to start the Ruby REPL.

## Using Your Own Windows Machine

- If you did not install emacs already, do so.
- Go to http://www.rubyinstaller.org/, click on the giant red 'Download' button. Depending on how you feel about using the absolute latest version, you can use either Ruby 2.0.0 (the official version) or Ruby 2.2.0 (the latest stable version). As far as we know these should both be OK, but 2.0.0 is the "official" one.
- Run the installer.
  - Accept the License.
  - On the next screen, click Add Ruby executables to your PATH, and Associate .rb and .rbw files with this Ruby installation.
  - Then click Install.
- Create a Ruby file (e.g., by downloading the provided code and renaming it) wherever is convenient (e.g., where you have been storing your other homework assignments).
- Open emacs however is convenient, e.g., from the Start Menu.
- Open your Ruby file in emacs, by dragging it from an Explorer window onto emacs, or by Ctrl-x Ctrl-f and then entering the full path to the file, or by using the File menu. You can now edit and save the file as usual.
- In Windows, open a command shell by running cmd (a Windows shell). Use the cd command to switch to the directory where your Ruby file is (using the Windows shell you separate directories with backward slashes (\)). After you are in the right directory, type irb to start the Ruby REPL.

### Using the Department's Windows Machines Remotely

- Follow the instructions for your operating system at http://vdi.cs.washington.edu/vdi/.
- As they mention there, note that you will be logged off (and your programs will be closed) it you are idle for 1 hour. So, please save often, and save in your Z:\ directory!
- You can now follow the directions above for Using Windows in the Department Undergraduate Labs.

## Linux

#### Using Linux in the Department Undergraduate Labs

• The unit test framework may not work out of the box with the linux version of Ruby 2.0.0. If so, to make it work, type this at the command prompt:

gem install minitest

You only need to do this once.

- Create a Ruby file (e.g., by downloading the provided code and renaming it) wherever is convenient (e.g., where you have been storing your other homework assignments).
- Open emacs however is convenient (one way is to find it under the large list of applications).

- Open your Ruby file in emacs by Ctrl-x Ctrl-f and then entering the full path to the file, or by using the File menu. You can now edit and save the file as usual.
- Open a command shell however is convenient (one way is to find the terminal program under the large list of applications).
- Use the cd command to switch to the directory where your Ruby file is (separating directories with forward slashes). *After* you are in the right directory, type **irb** to start the Ruby REPL.

### Using Your Own Linux machine

Most Linux distributions should make it easy to install Ruby 2.0.0.

- When you install Ruby, explicitly get 2.0.0 (or 2.2.0 if you're daring).
- You can get Ruby 2.0.0 with your favorite package manager GUI, or on the command line. For example, on Debian (Ubuntu, Mint) systems, type: sudo apt-get install ruby2.0.0
- If irb is a separate package, install that too, again looking for an explicit use of 2.0.0.
- After installation, running ruby --version should indicate ruby 2.0.0.
- You can now follow the instructions above for Using Linux in the Department Undergraduate Labs.

### Using the Department's Remote Linux Server attu

- On Unix or Mac
  - Open a terminal window
  - Run ssh -X uname@attu.cs.washington.edu, replacing uname with your CSE id, and log in with your CSE Linux password.
- On Windows
  - Use a program like PuTTY (http://www.putty.org) to gain access to SSH.
  - Connect to uname@attu.cs.washington.edu, replacing uname with your CSE id, and log in with your CSE Linux password.
- On attu, open emacs and your Ruby code.
- On attu, run irb or Ruby from the command line as described below.

## Using the Department's Linux Virtual Machine on Your Machine

The department provides a Linux virtual machine that runs on your own computer no matter what operating system you have.

#### Installation

- The instructions for the current release, Fedora 17, are available here: http://www.cs.washington.edu/lab/homeVMs/f17notes.html
- For a more general overview of what's going on and how this works, read up here: http://www.cs.washington.edu/lab/homeVMs/f17notes.html

#### **Running Ruby**

• The Department's Linux virtual machine comes with Ruby 2.0.0 installed, so you may now simply follow the instructions above for *Using Linux in the Department Undergraduate Labs*.

## Mac

## Using Your Own Mac Machine

### The Dilemma

Recent versions of OSX come default with Ruby installed. You may well already have 2.0.0 as the default version. If you want to have another version of Ruby, without clobbering the system default version in case something else on your Mac is using it, see below!

### RVM to the Rescue

Fortunately, there's a program called *Ruby Version Manager (RVM)* that lets multiple versions of Ruby coexist peacefully on your Mac. Even better, it now has an official, beautiful GUI called *JewelryBox*.

#### Hurry up, Let's Do It

The following steps were tested using OSX 10.7 and 10.8.

- Download the JewelryBox app at http://jewelrybox.unfiniti.com/ (click the green 'Download' button) and install it (extract the .dmg file, double click to mount it, and drag the *JewelryBox* app into your *Applications* folder).
- Open the JewelryBox app.
- Click 'Install' in the main JewelryBox window, and click 'Continue'.
- Click 'Add Ruby' on the top bar.
- Pick any stable 2.0.0 Ruby build. We tested on 'ruby-2.0.0-p353', but anything of the form 'ruby-2.0.0-pXXX' should work. Click on your desired Ruby.
- Check the 'Make Default' box at the top.
- Click 'Install', and wait a while while it downloads and builds Ruby. Click 'Done' when it's finished.
- Click on the icon for JewelryBox at the top bar of your Mac (it looks like a red gem) and click 'Sync Environment'.
- Open a terminal window. Use bash. If you don't normally use bash, open it with /bin/bash --login. RVM sets up its path with bash, so if you want to use another shell like fish, open it from a bash window. If none of this makes sense, you're probably using bash.
- More bash stuff: on one of my Macs (but not the other), I had a problem with JewelryBox installing .bashrc and .bash\_profile files that caused my shell to stop reading the standard .profile file. I fixed this by copying the contents of both of these into .profile and deleting them. (Again, if this doesn't make sense, you probably haven't modified your shell file and it won't matter.)

- Type ruby -v to check that you're using 2.0.0.
- If Ruby is still 1.8.7, try restarting your Mac and doing 'Sync Environment' again, and closing and opening your terminal program. RVM has to set 2.0.0 to be the default Ruby, so if you have an old terminal hanging around it might stubbornly keep using Ruby 1.8.7.

### All Systems Green: Let's Run Ruby

- At this point, you should be able to use emacs to edit files and your *Terminal* program to navigate directories and run irb and ruby. In other words, your Mac *Terminal* behaves like a Linux terminal, so you can follow the directions above in *Using Linux in the Department Undergraduate Labs*.
- For a better terminal application, consider *iTerm2*, available free at http://www.iterm2.com/.
- For a native emacs experience on Mac, consider Aquamacs, available free at http://aquamacs.org/.

# General Information on Using the REPL (or not)

- To run the code in file foo.rb, do load "foo.rb" assuming the file is in the same directory where you started irb.
- As usual, it is least error-prone to restart the REPL after editing and resaving any files you are using. Reloading a file without restarting may work depending on what has changed.
- To quit, type quit or exit or ^D (that's *Control-D*). As usual in Ruby, there is more than one way to do things.
- You can cycle through previous input lines by using the up and down arrows.

You can also run a Ruby program that is in file foo.rb by running ruby "foo.rb" from the shell commandline (the place where you ran irb, *not* from within irb). For this to be useful, your Ruby file should have some top-level expression like a call to a method that is serving as your "main." Otherwise, "nothing will happen" since just defining methods has no effect until you use one of them.

On Windows and perhaps other operating systems, you can also just double-click on your foo.rb file to have the same effect as running ruby foo.rb. This approach may bring up another blank window, which you can ignore.